# Development Help Document

**BLUETOOTH SDK MOUDEL** 

# Table of Contents

| Introduction to SDK                                          | 2  |
|--------------------------------------------------------------|----|
| Program Demonstration                                        | 2  |
| Program Installation                                         | 2  |
| Bluetooth BLE                                                | 4  |
| Bluetooth SPP                                                | 11 |
| Quick Use                                                    | 19 |
| System Permissions                                           | 19 |
| Initialization                                               | 19 |
| BLE Mode Scan and Connect Devices                            | 20 |
| BLE Mode: Receiving Data and Sending Commands                | 25 |
| SPP Mode: Scanning and Connecting Devices                    | 27 |
| SPP Mode: Sending Commands                                   | 35 |
| List of Command Methods                                      | 35 |
| ScannerUtil.ConvertByte(String cmd)                          | 35 |
| ScannerUtil.SoftTrigger(int second)                          | 44 |
| ScannerUtil.CustomBeep(int level)                            | 44 |
| ScannerUtil. CustomBeepTime(int time,int type,int frequency) | 45 |
| ScannerUtil. SetTimeStamp(Date date)                         | 46 |
| Usage Example                                                | 46 |
| Send software trigger command                                | 46 |
| Send custom beep vibration command                           | 47 |

# Introduction to SDK

This SDK is designed to assist users in interacting with scanners through Bluetooth communication using Android smartphones. It allows users to send commands to control the scanner and receive data from it.

Development Language: Java

Development Tool: Android Studio

This document summarizes common scenarios for user support and demonstrates program construction using the SDK.

# Program Demonstration

#### Program Installation

1.Unzip the SDK development package and locate the file within the folder:

app -> release -> app-release.apk

2.Install the APK program on your Android device. After installation, open the software as shown below:

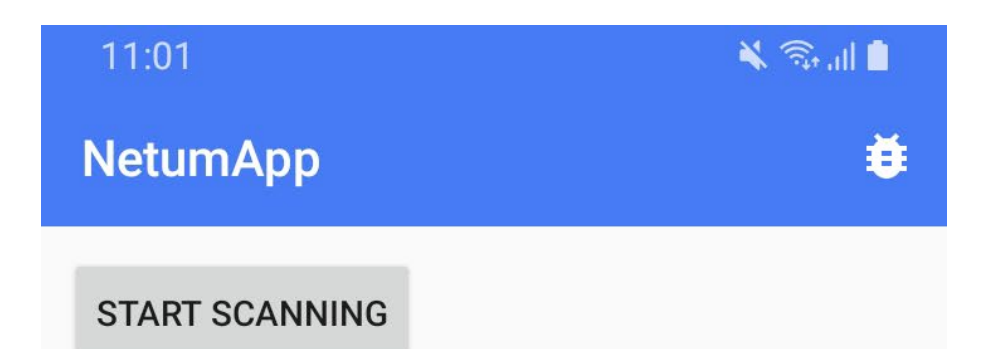

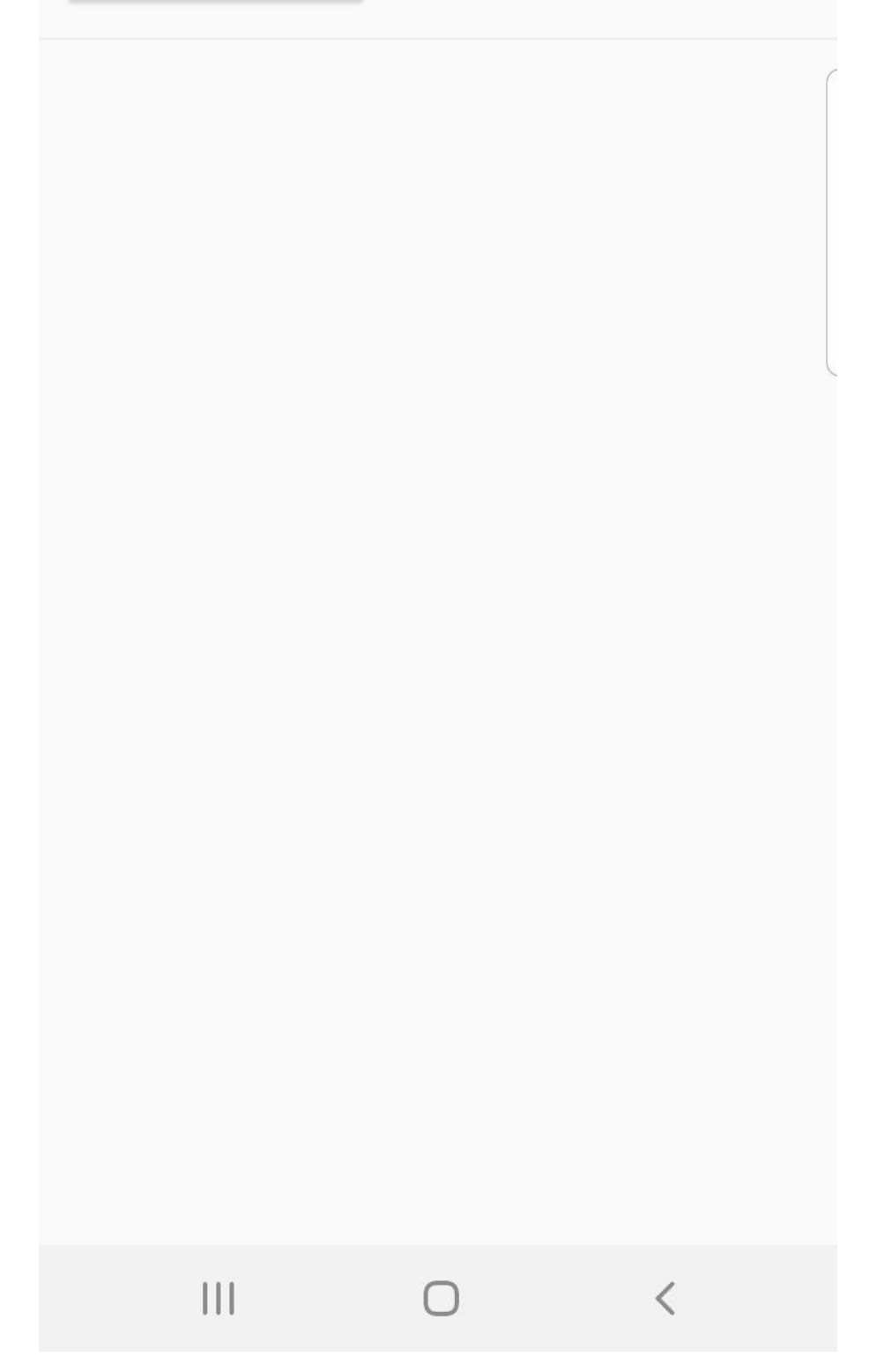

Bluetooth BLE

1. Use the scanner to scan the command code below to switch the

scanner to Bluetooth mode.

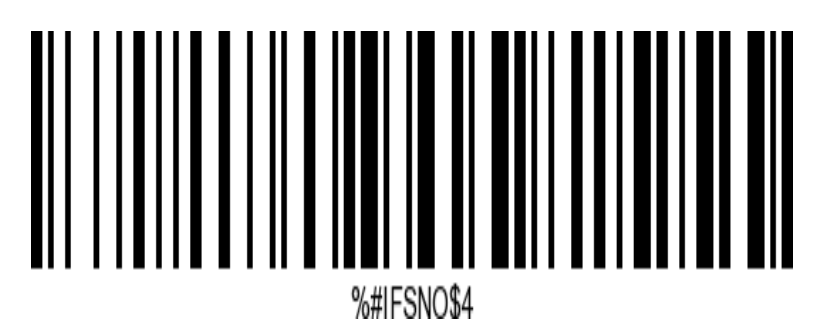

2. Use the scanner to scan the command code below to change the

scanner's Bluetooth mode to Bluetooth BLE.

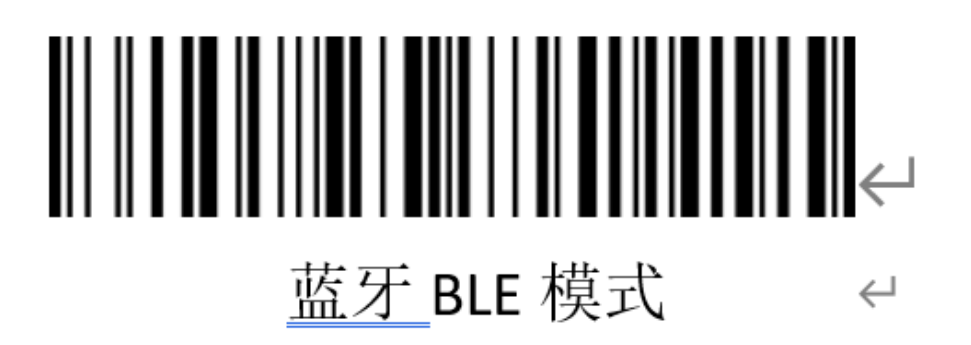

3. Open the app and navigate to the Bluetooth BLE device search and pairing interface.

| 11         | :01 🖬                                  |            |        | 🗙 🕾 📶 🛢 |
|------------|----------------------------------------|------------|--------|---------|
| Ne         | etumApp                                |            |        | <b></b> |
| ST         | OP SCANNING                            |            |        | 0       |
| \$"        | RS barcode scanne<br>DD:0D:30:5E:4B:40 | er         | -48 .M | CONNECT |
| <b>∦</b> " | RS barcode scanne<br>DD:0D:30:5E:4B:B4 | er         | -56 M  | CONNECT |
|            |                                        |            |        |         |
|            |                                        | $\bigcirc$ |        | <       |

4. Select "RS barcode scanner" to connect to the scanner. Upon successful connection, the main interface displays as follows:

| 11           | :02 🖼                                 |    | *          | कि मा 🗎   |
|--------------|---------------------------------------|----|------------|-----------|
| Ne           | etumApp                               |    |            | ¥         |
| ST           | ART SCANNING                          |    |            |           |
| <del>?</del> | RS barcode scann<br>DD:0D:30:5E:4B:40 | er | DISCONNECT | ENT<br>ER |
| <del>?</del> | RS barcode scann<br>DD:0D:30:5E:4B:B4 | er | DISCONNECT | ENT<br>ER |
|              |                                       |    |            |           |
|              |                                       |    |            |           |
|              |                                       |    |            |           |
|              |                                       |    |            |           |
|              |                                       |    |            |           |
|              |                                       |    |            |           |
|              |                                       |    |            |           |
|              | 111                                   | 0  | <          |           |

- The main interface is used to display Bluetooth devices detected and connected scanners.
- Click on the menu option button located at the top-right corner of the main interface to access the testing and receiving interface.

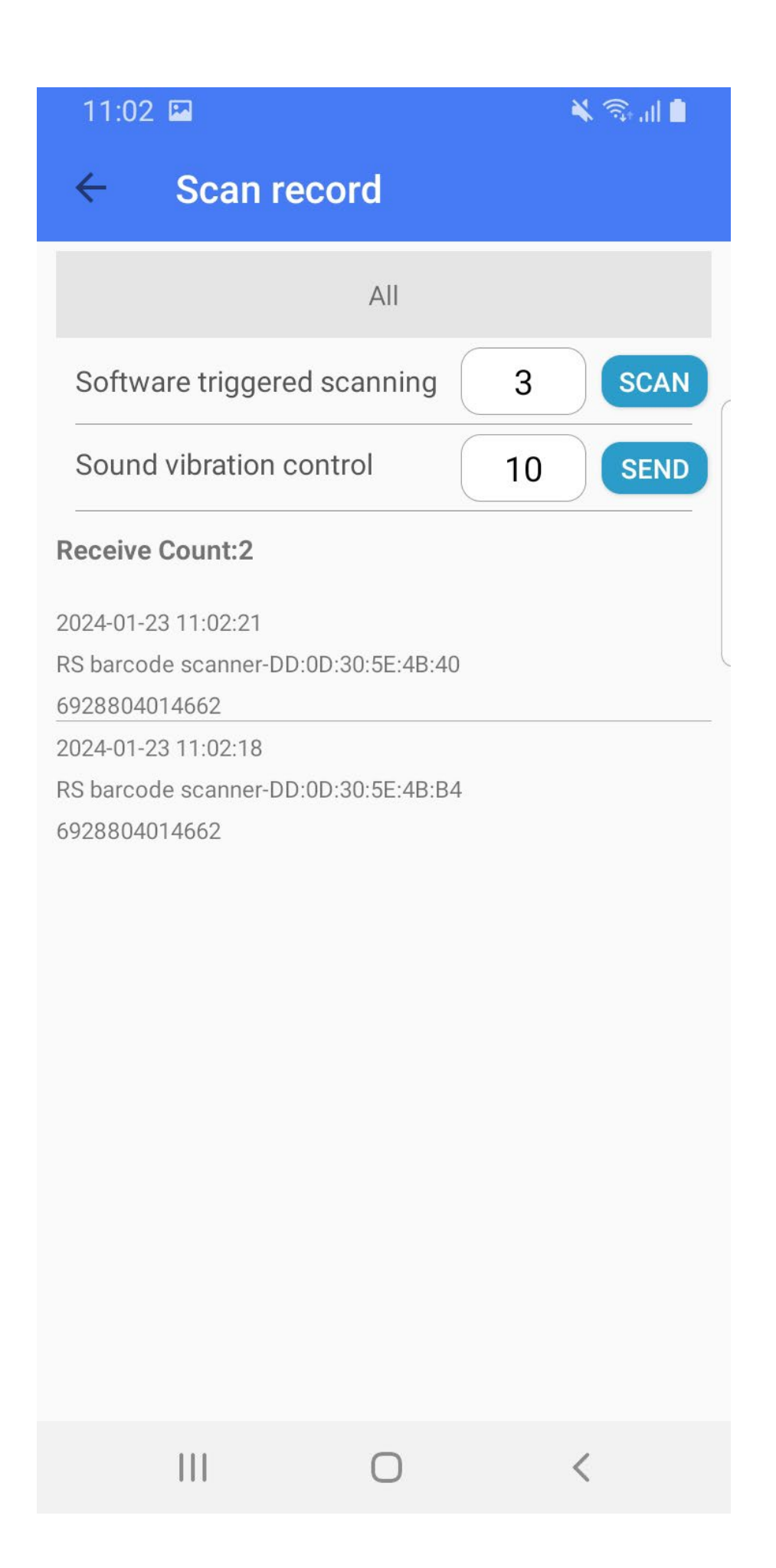

- a) Device Selection: You can choose the device you wish to control.
- b) Software-triggered scanning command with a set range of 1-7 seconds.
- c) Sound and vibration control with a set range of 0-26.

| SDK sound(n=0x30~0x4A) | "\$BUZZ#Bn" | see right beep/led table | Beep / LED Action      | Value |
|------------------------|-------------|--------------------------|------------------------|-------|
| e.g. SDK sound 0       | "\$BUZZ#B0" | 1 high short beep        | 1 high short beep      | 0     |
| e.g. SDK sound 26      | "\$BUZZ#BJ" | High-high-low-low beep   | 2 high short beeps     | 1     |
|                        |             |                          | 3 high short beeps     | 2     |
|                        |             |                          | 4 high short beeps     | 3     |
|                        |             |                          | 5 high short beeps     | 4     |
|                        |             |                          | 1 low short beep       | 5     |
|                        |             |                          | 2 low short beeps      | 6     |
|                        |             |                          | 3 low short beeps      | 7     |
|                        |             |                          | 4 low short beeps      | 8     |
|                        |             |                          | 5 low short beeps      | 9     |
|                        |             |                          | 1 high long beep       | 10    |
|                        |             |                          | 2 high long beeps      | 11    |
|                        |             |                          | 3 high long beeps      | 12    |
|                        |             |                          | 4 high long beeps      | 13    |
|                        |             |                          | 5 high long beeps      | 14    |
|                        |             |                          | 1 low long beep        | 15    |
|                        |             |                          | 2 low long beeps       | 16    |
|                        |             |                          | 3 low long beeps       | 17    |
|                        |             |                          | 4 low long beeps       | 18    |
|                        |             |                          | 5 low long beeps       | 19    |
|                        |             |                          | Fast warble beep       | 20    |
|                        |             |                          | Slow warble beep       | 21    |
|                        |             |                          | High-low beep          | 22    |
|                        |             |                          | Low-high beep          | 23    |
|                        |             |                          | High-low-high beep     | 24    |
|                        |             |                          | Low-high-low beep      | 25    |
|                        |             |                          | High-high-low-low beer | 26    |

d) Custom sound and vibration control with three parameters:

Time: Continuous action time of sound or vibration, range: 10-

2540 ms.

Type: Control type, 0 = control both sound and vibration, 1 =

control sound, 2 = control vibration.

Frequency: Sound frequency, range: 100-5200 Hz.

| Continue beep | "\$BUZZ#BKttnff" | <pre>tt=02<sup>°</sup>FF, beep 10ms<sup>°</sup>2.54s;<br/>n=0<sup>°</sup>2,<br/>0. beep+vibration<br/>1. only beep,<br/>2. only vibration.<br/>ff=00<sup>°</sup>FF(100<sup>°</sup>5200HZ), freqence=100+ff*20.</pre> |
|---------------|------------------|----------------------------------------------------------------------------------------------------|
|---------------|------------------|----------------------------------------------------------------------------------------------------|

- e) Reception list for receiving scanner scan data.
- 6. Click on the connected scanner in the main interface to enter the scanner's individual control interface (under construction).

# Bluetooth SPP

1. Use the scanner to scan the command code below to switch the scanner to Bluetooth mode.

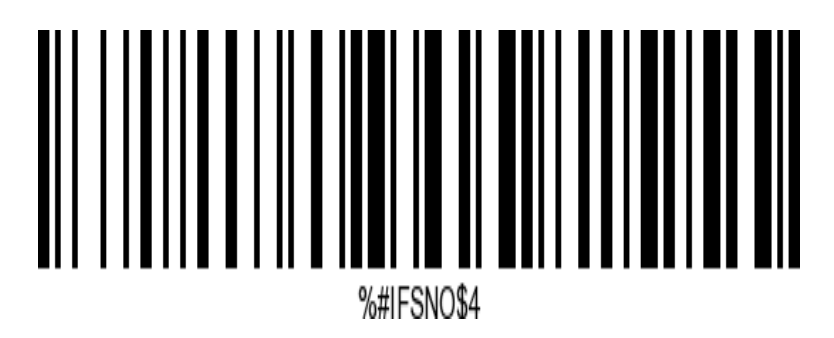

2. Use the scanner to scan the command code below to change the

scanner's Bluetooth mode to Bluetooth SPP.

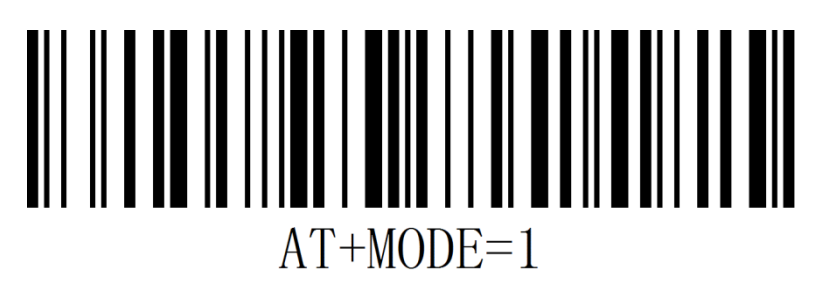

7. Open the app and navigate to the Bluetooth SPP device search and pairing interface.

 11:01
 K ☜ III

 NetumApp
 董

 START SCANNING

<

Ο

- 8. While the app is in search mode, the scanner scans the specified format connection setup code. Follow the steps below to actively connect the phone:
  - a) Scan the clear pairing record setup code.

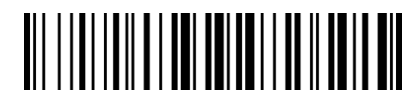

Un-pair the scanner

b) Scan the Bluetooth address setup code.

Format 1: %%88BD45335E2C\$, where 88BD45335E2C is the phone's Bluetooth address.

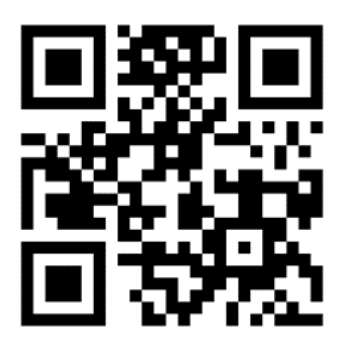

Format 2: AT+SPPCONN=88BD45335E2C, where 88BD45335E2C

is the phone's Bluetooth address.

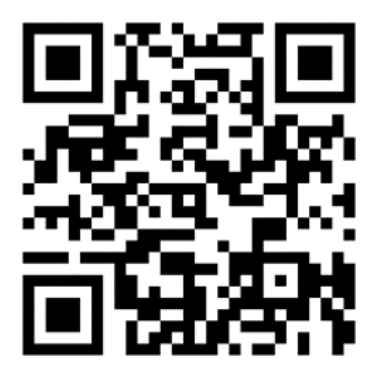

9. Select "RS barcode scanner" to connect to the scanner. Upon successful connection, the main interface displays as follows:

| 11         | :01 🖬                                  |            |        | 🗙 🕾 📶 🛢 |
|------------|----------------------------------------|------------|--------|---------|
| Ne         | etumApp                                |            |        | <b></b> |
| ST         | OP SCANNING                            |            |        | 0       |
| \$"        | RS barcode scanne<br>DD:0D:30:5E:4B:40 | er         | -48 .M | CONNECT |
| <b>∦</b> " | RS barcode scanne<br>DD:0D:30:5E:4B:B4 | er         | -56 M  | CONNECT |
|            |                                        |            |        |         |
|            |                                        | $\bigcirc$ |        | <       |

- The main interface is used to display Bluetooth devices detected and connected scanners.
- 10.Click on the menu option button located at the top-right corner of the main interface to access the testing and receiving interface.

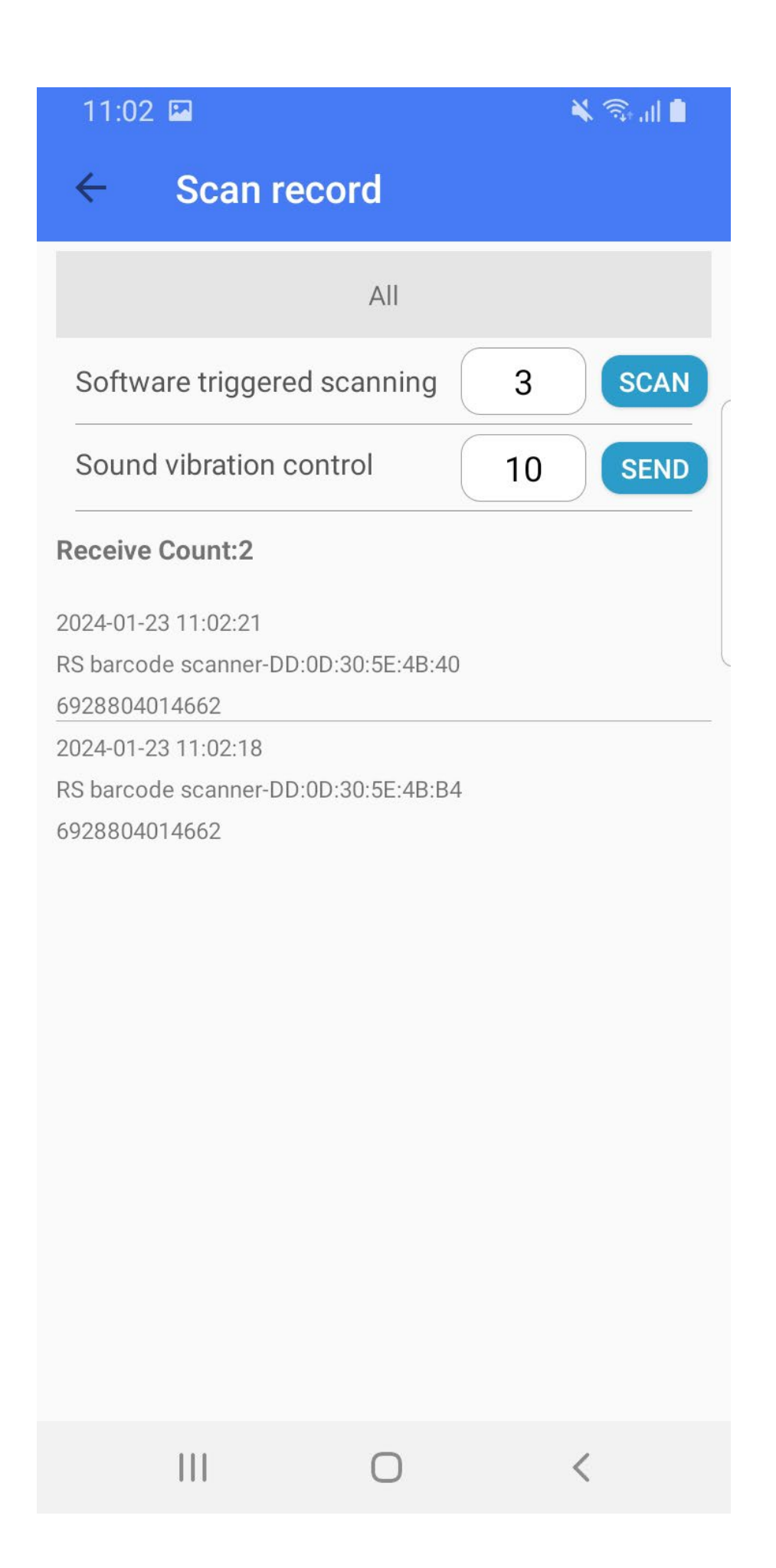

- a) Device Selection: You can choose the device you wish to control.
- b) Software-triggered scanning command with a set range of 1-7 seconds.
- c) Sound and vibration control with a set range of 0-26.

| SDK sound(n=0x30~0x4A) | "\$BUZZ#Bn" | see right beep/led table | Beep / LED Action      | Value |
|------------------------|-------------|--------------------------|------------------------|-------|
| e.g. SDK sound 0       | "\$BUZZ#B0" | 1 high short beep        | 1 high short beep      | 0     |
| e.g. SDK sound 26      | "\$BUZZ#BJ" | High-high-low-low beep   | 2 high short beeps     | 1     |
|                        |             |                          | 3 high short beeps     | 2     |
|                        |             |                          | 4 high short beeps     | 3     |
|                        |             |                          | 5 high short beeps     | 4     |
|                        |             |                          | 1 low short beep       | 5     |
|                        |             |                          | 2 low short beeps      | 6     |
|                        |             |                          | 3 low short beeps      | 7     |
|                        |             |                          | 4 low short beeps      | 8     |
|                        |             |                          | 5 low short beeps      | 9     |
|                        |             |                          | 1 high long beep       | 10    |
|                        |             |                          | 2 high long beeps      | 11    |
|                        |             |                          | 3 high long beeps      | 12    |
|                        |             |                          | 4 high long beeps      | 13    |
|                        |             |                          | 5 high long beeps      | 14    |
|                        |             |                          | 1 low long beep        | 15    |
|                        |             |                          | 2 low long beeps       | 16    |
|                        |             |                          | 3 low long beeps       | 17    |
|                        |             |                          | 4 low long beeps       | 18    |
|                        |             |                          | 5 low long beeps       | 19    |
|                        |             |                          | Fast warble beep       | 20    |
|                        |             |                          | Slow warble beep       | 21    |
|                        |             |                          | High-low beep          | 22    |
|                        |             |                          | Low-high beep          | 23    |
|                        |             |                          | High-low-high beep     | 24    |
|                        |             |                          | Low-high-low beep      | 25    |
|                        |             |                          | High-high-low-low beer | 26    |

d) Custom sound and vibration control with three parameters:

Time: Continuous action time of sound or vibration, range: 10-

2540 ms.

Type: Control type, 0 = control both sound and vibration, 1 =

control sound, 2 = control vibration.

Frequency: Sound frequency, range: 100-5200 Hz.

| Continue beep | "\$BUZZ#BKttnff" | <pre>tt=02<sup>°</sup>FF, beep 10ms<sup>°</sup>2.54s;<br/>n=0<sup>°</sup>2,<br/>0. beep+vibration<br/>1. only beep,<br/>2. only vibration.<br/>ff=00<sup>°</sup>FF (100<sup>°</sup>5200HZ), freqence=100+ff*20.</pre> |
|---------------|------------------|----------------------------------------------------------------------------------------------------|
|---------------|------------------|----------------------------------------------------------------------------------------------------|

e) Reception list for receiving scanner scan data.

Click on the connected scanner in the main interface to enter the

scanner's individual control interface (under construction).

# Quick Use

### System Permissions

1. Add the following permission to the Android application manifest file

(AndroidManifest.xml):

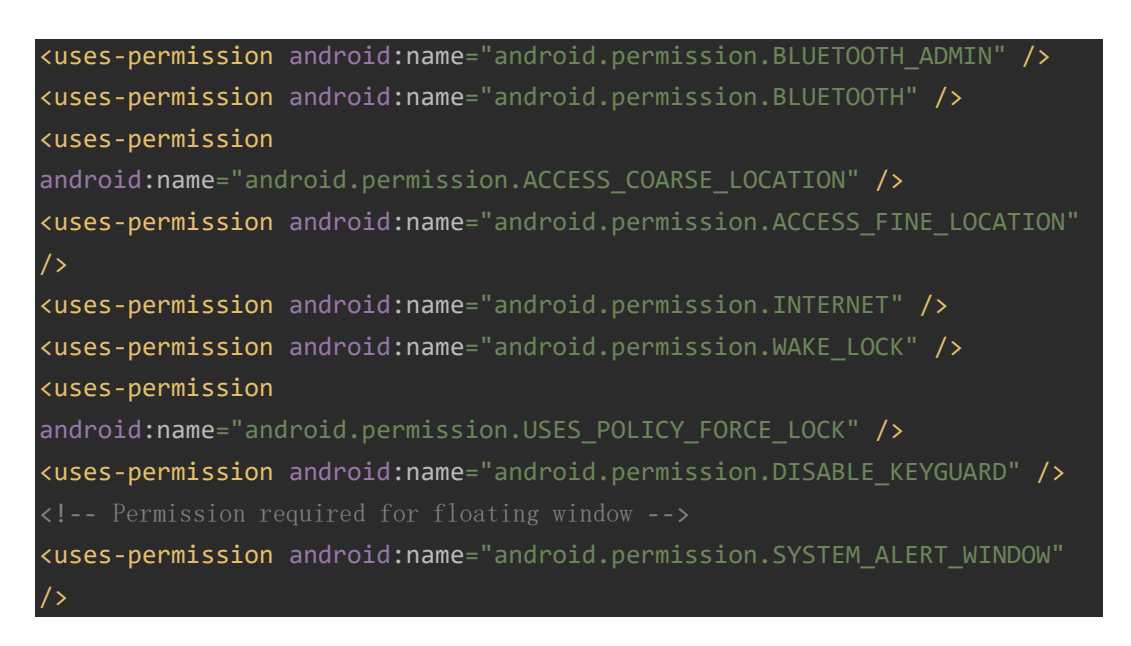

## Initialization

Initialize only once, call before using methods in the library, not necessarily in the Application.

SPPManager.getInstance().init(getApplication());

#### Global Configuration

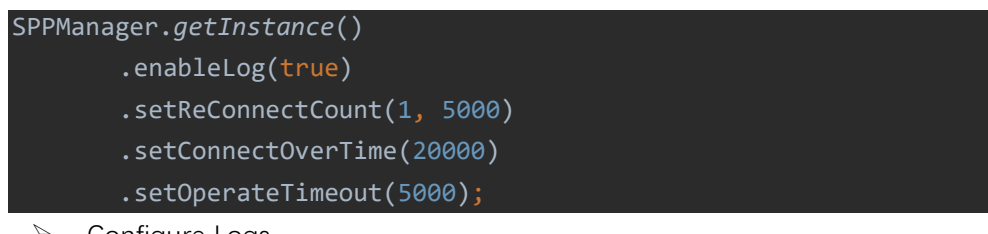

Configure Logs

By default, the runtime logs in the library are enabled. If preferred, they can be disabled.

#### SPPManager enableLog(boolean enable)

Configure Reconnection

Set the number of reconnect attempts and the reconnect interval in milliseconds, defaulting to 0 attempts for no reconnection.

➢ Configure Split Write

Set the data length for split write, defaulting to 20 bytes per package.

#### Manager setSplitWriteNum(int num)

Configure Connection Timeout

Set the connection timeout in milliseconds, defaulting to 10 seconds.

#### Manager setConnectOverTime(long time)

Configure Operation Timeout

Set the timeout for readRssi, setMtu, write, read, notify, indicate operations in milliseconds, defaulting to 5 seconds.

## BLE Mode Scan and Connect Devices

Configure Scan Rules

| <pre>BleScanRuleConfig scanRuleConfig = new E</pre> | leScanRuleConfig.Builder()          |
|-----------------------------------------------------|-------------------------------------|
| <pre>.setDeviceName(true, names) //</pre>           | Only scan devices with specified    |
| broadcast names, optional.                          |                                     |
| <pre>.setDeviceMac(mac)</pre>                       | // Only scan devices with specified |
| MAC addresses, optional.                            |                                     |
| <pre>.setAutoConnect(isAutoConnect)</pre>           | // AutoConnect parameter during     |
| connection, optional, default is false.             |                                     |
| <pre>.setScanTimeOut(10000)</pre>                   | // Scan timeout, optional, default  |
| is 10 seconds.                                      |                                     |
| .setFilter(true)                                    | // Set device filtering, optional,  |
| default is true.                                    |                                     |
| .build();                                           |                                     |
| Manager.getInstance().initScanRule(scanR            | RuleConfig);                        |

```
> Scan
```

```
BLEManager.getInstance().scan(new BleScanCallback() {
   @Override
   public void onScanStarted(boolean success) {
        // Start scanning (main thread)
       mDeviceAdapter.clearScanDevice();
       mDeviceAdapter.notifyDataSetChanged();
       img_loading.startAnimation(operatingAnim);
       img_loading.setVisibility(View.VISIBLE);
       btn_scan.setText(getString(R.string.stop_scan));
   @Override
   public void onLeScan(BleDevice bleDevice) {
       super.onLeScan(bleDevice);
   @Override
   public void onScanning(BleDevice bleDevice) {
        // Scan a BLE device that meets the scan rules (main thread)
       mDeviceAdapter.addDevice(bleDevice);
       mDeviceAdapter.notifyDataSetChanged();
   @Override
   public void onScanFinished(List<BleDevice> scanResultList) {
        // Scan finished, list all BLE devices that meet the scan rules
(main thread)
       img loading.clearAnimation();
       img_loading.setVisibility(View.INVISIBLE);
       btn scan.setText(getString(R.string.start scan));
});
The scanning and filtering process occurs in a separate thread, so it won't
affect UI operations in the main thread. Ultimately, each callback result
returns to the main thread.
```

Connect through Device Object

```
Connect using the scanned BleDevice object.
BLEManager.getInstance().connect(bleDevice, new BleGattCallback() {
    @Override
    public void onStartConnect() {
```

```
// Start connecting
       progressDialog.show();
   @Override
   public void onConnectFail(BleDevice bleDevice, BleException exception)
        // Connection failed
       img loading.clearAnimation();
       img_loading.setVisibility(View.INVISIBLE);
       btn_scan.setText(getString(R.string.start_scan));
       progressDialog.dismiss();
       Toast.makeText(MainActivity.this, getString(R.string.connect_fail),
Toast.LENGTH LONG).show();
   @Override
   public void onConnectSuccess(BleDevice bleDevice, BluetoothGatt gatt,
int status) {
        // Connection successful, BleDevice is the connected scanner
       progressDialog.dismiss();
       mDeviceAdapter.addDevice(bleDevice);
       mDeviceAdapter.notifyDataSetChanged();
       receive(bleDevice);
   @Override
   public void onDisConnected(boolean isActiveDisConnected, BleDevice
bleDevice, BluetoothGatt gatt, int status) {
        // Connection interrupted, isActiveDisConnected indicates whether
the disconnection method was actively called
       progressDialog.dismiss();
       mDeviceAdapter.removeDevice(bleDevice);
       mDeviceAdapter.notifyDataSetChanged();
       if (isActiveDisConnected) {
           Toast.makeText(MainActivity.this,
getString(R.string.active_disconnected), Toast.LENGTH_LONG).show();
           Toast.makeText(MainActivity.this,
getString(R.string.disconnected), Toast.LENGTH_LONG).show();
           ObserverManager.getInstance().notifyObserver(bleDevice);
```

```
});
Tips:
- On some phone models, connectGatt must be in the main thread to be
effective. It is highly recommended to perform the connection process in
the main thread.
- Reconnect after connection failure: The framework includes a reconnect
mechanism after connection failure, which can be configured with the number
of reconnect attempts and time intervals. Alternatively, you can manually
call the `connect` method with a delay in the `onConnectFail` callback.
- Reconnect after connection disconnection: You can call the `connect`
method again in the `onDisConnected` callback.
· To ensure a successful reconnection rate, it is recommended to wait for
some time after disconnection before attempting reconnection.
- On some device models, after a connection failure, the device may be
briefly unable to scan. Directly connecting to the device through its
object or MAC address, without scanning, can be done to address this.
Connect through MAC
Connect directly using the known device's Mac address.
BLEManager.getInstance().connect(mac, new BleGattCallback() {
   @Override
   public void onStartConnect() {
        // Start connecting
       progressDialog.show();
   @Override
   public void onConnectFail(BleDevice bleDevice, BleException exception)
        // Connection failed
       img loading.clearAnimation();
       img_loading.setVisibility(View.INVISIBLE);
       btn_scan.setText(getString(R.string.start_scan));
       progressDialog.dismiss();
       Toast.makeText(MainActivity.this, getString(R.string.connect_fail),
Toast.LENGTH LONG).show();
   @Override
   public void onConnectSuccess(BleDevice bleDevice, BluetoothGatt gatt,
int status) {
        // Connection successful, BleDevice is the connected scanner
       progressDialog.dismiss();
       mDeviceAdapter.addDevice(bleDevice);
```

```
mDeviceAdapter.notifyDataSetChanged();
       receive(bleDevice); // Start data reception
   @Override
   public void onDisConnected(boolean isActiveDisConnected, BleDevice
bleDevice, BluetoothGatt gatt, int status) {
        // Connection interrupted, isActiveDisConnected indicates whether
the disconnection method was actively called
       progressDialog.dismiss();
       mDeviceAdapter.removeDevice(bleDevice);
       mDeviceAdapter.notifyDataSetChanged();
       if (isActiveDisConnected) {
          Toast.makeText(MainActivity.this,
getString(R.string.active_disconnected), Toast.LENGTH_LONG).show();
           Toast.makeText(MainActivity.this,
getString(R.string.disconnected), Toast.LENGTH_LONG).show();
          ObserverManager.getInstance().notifyObserver(bleDevice);
});
Tips:
- This method can attempt to directly connect to scanners around with the
specified MAC address without scanning.
Scan and Connect
After scanning and identifying the first device that meets the scanning
criteria, stop scanning and proceed to connect to that device.
BLEManager.getInstance().scanAndConnect(new BleScanAndConnectCallback() {
       @Override
       public void onScanStarted(boolean success) {
                         // Start scanning (main thread)
       @Override
       public void onScanFinished(BleDevice scanResult) {
                         // Scan finished, the result is the first BLE
device that meets the scan rules; if empty, no device was found (main
thread)
       @Override
```

```
public void onStartConnect() {
                         // Start connecting (main thread)
       @Override
       public void onConnectFail(BleDevice bleDevice,BleException
exception) {
                         // Connection failed (main thread)
       @Override
       public void onConnectSuccess(BleDevice bleDevice, BluetoothGatt
gatt, int status) {
                         // Connection successful, BleDevice is the
connected BLE device (main thread)(main thread)
       @Override
       public void onDisConnected(boolean isActiveDisConnected, BleDevice
device, BluetoothGatt gatt, int status) {
                         // Connection disconnection, isActiveDisConnected
indicates whether it is actively disconnected (main thread)(main thread)
   });
Tips:
- The scanning and filtering processes take place in the working thread, so
they do not affect the UI operations of the main thread. However, each
callback result returns to the main thread. Connection operations occur in
the main thread.
```

Stop Scanning

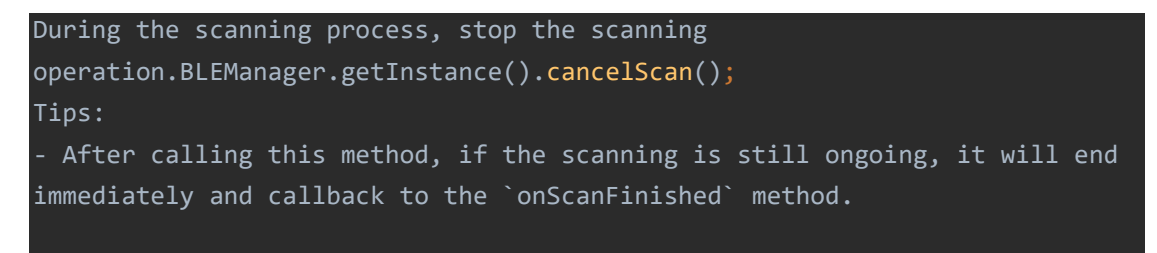

BLE Mode: Receiving Data and Sending Commands

Start Receiving Data

```
BLEManager.getInstance().startReceive(
   bleDevice,
   new BleNotifyCallback() {
       @Override
       public void onNotifySuccess() {
           runOnUiThread(new Runnable() {
                 // Notification operation successful
              @Override
              public void run() {
           });
       @Override
       public void onNotifyFailure(final BleException exception) {
           runOnUiThread(new Runnable() {
                 // Notification operation successful
              @Override
              public void run() {
           });
       @Override
       public void onCharacteristicChanged(byte[] data) {
                 // After the notification is opened, the data sent by the
scanner will appear here
           final String message = new String(data);
           runOnUiThread(new Runnable() {
              @Override
              public void run() {
                  if(MessageActivity.Instance!=null)
MessageActivity.Instance.addMessage(bleDevice.getName()+"-
'+bleDevice.getMac(),message);
                      Toast.makeText(MainActivity.this, message,
Toast.LENGTH_LONG).show();
```

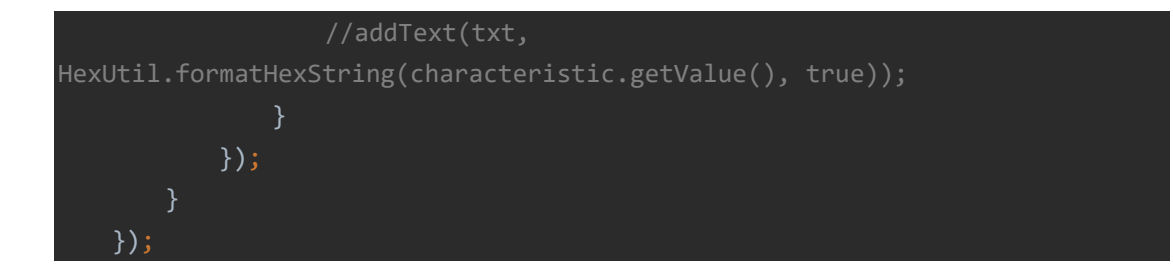

Stop Receiving (Unsubscribe)

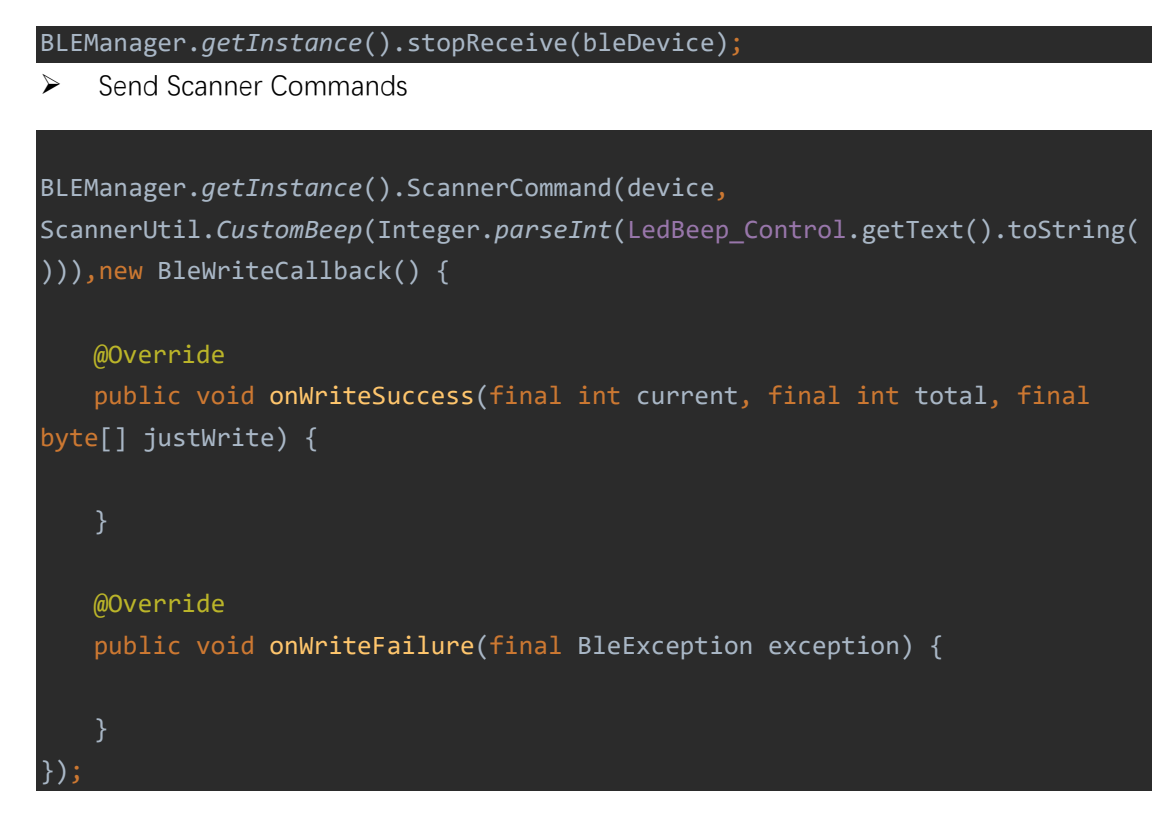

## SPP Mode: Scanning and Connecting Devices

Configure Scanning Rules

| <pre>BleScanRuleConfig scanRuleConfig = new</pre> | BleScanRuleConfig.Builder()         |
|---------------------------------------------------|-------------------------------------|
| <pre>.setDeviceName(true, names) //</pre>         | Only scan devices with specified    |
| broadcast names, optional.                        |                                     |
| <pre>.setDeviceMac(mac)</pre>                     | // Only scan devices with specified |
| MAC addresses, optional.                          |                                     |
| <pre>.setAutoConnect(isAutoConnect)</pre>         | // AutoConnect parameter during     |
| connection, optional, default is false.           |                                     |
| <pre>.setScanTimeOut(10000)</pre>                 | // Scan timeout, optional, default  |
| is 10 seconds.                                    |                                     |
| .setFilter(true)                                  | // Set device filtering, optional,  |
| default is true.                                  |                                     |
| .build();                                         |                                     |
| Manager. <i>aetInstance</i> ().initScanRule(scan  | RuleConfig):                        |

 $\geq$ Scan

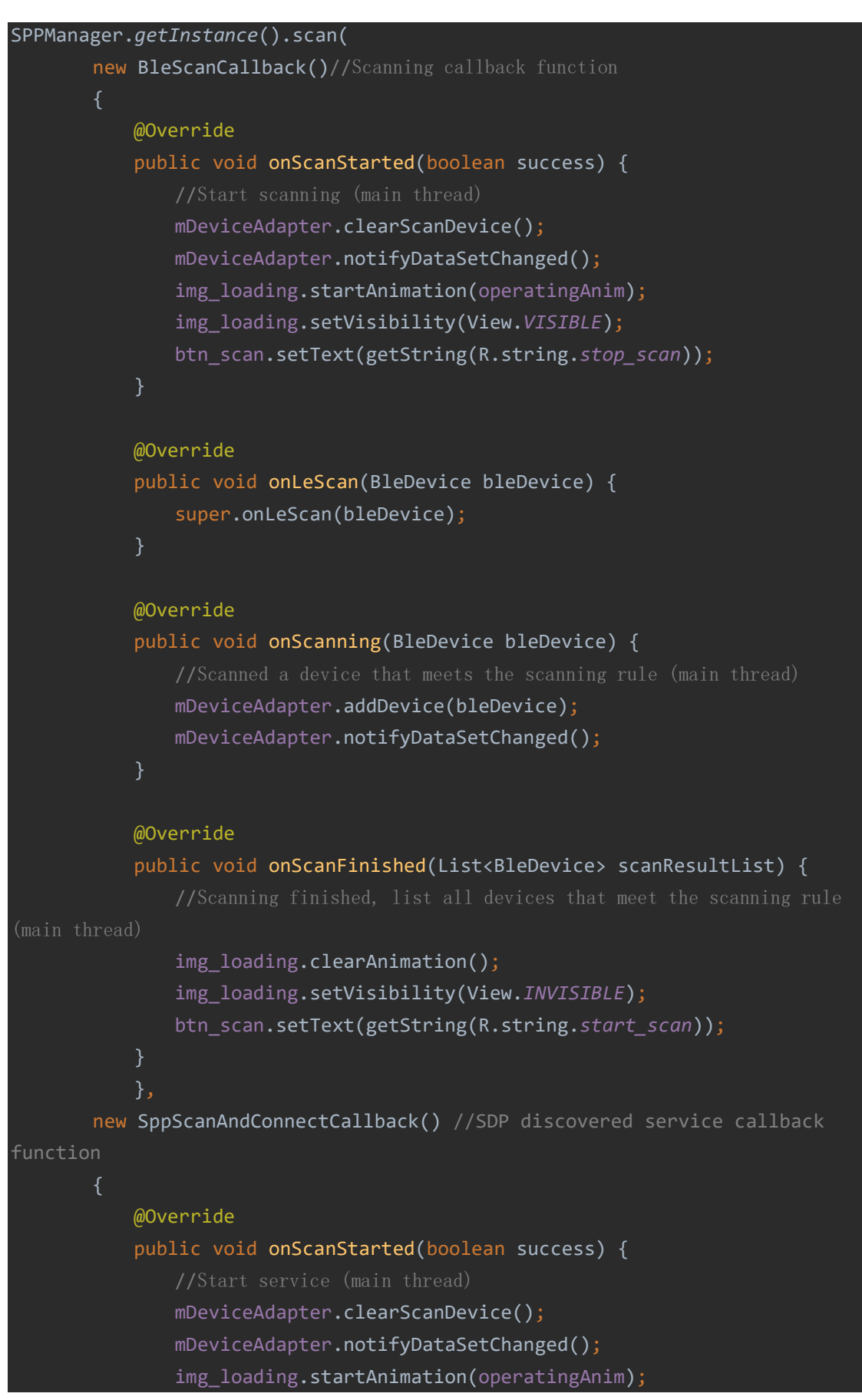

```
img_loading.setVisibility(View.VISIBLE);
              btn scan.setText(getString(R.string.stop scan));
          @Override
          public void onLeScan(BleDevice bleDevice) {
              super.onLeScan(bleDevice);
          @Override
           public void onScanning(BleDevice bleDevice) {
              mDeviceAdapter.addDevice(bleDevice);
              mDeviceAdapter.notifyDataSetChanged();
          @Override
          public void onScanFinished(List<BleDevice> scanResultList) {
              img_loading.clearAnimation();
              img_loading.setVisibility(View.INVISIBLE);
              btn scan.setText(getString(R.string.start scan));
          @Override
          public void onStartConnect() {
              progressDialog.show();
          @Override
          public void onConnectFail(BleDevice bleDevice, BleException
exception) {
              img loading.clearAnimation();
              img_loading.setVisibility(View.INVISIBLE);
              btn_scan.setText(getString(R.string.start_scan));
              progressDialog.dismiss();
              Toast.makeText(MainActivity.this,
getString(R.string.connect_fail), Toast.LENGTH_LONG).show();
```

@Override

```
public void onConnectSuccess(BleDevice bleDevice,
BluetoothSocket socket, int status) {
              progressDialog.dismiss();
              mDeviceAdapter.addDevice(bleDevice);
              mDeviceAdapter.notifyDataSetChanged();
           @Override
           public void onDataReceiving(final BleDevice bleDevice, byte[]
data) {
              final String message = new String(data);
              runOnUiThread(new Runnable() {
                  @Override
                  public void run() {
                      if(MessageActivity.Instance!=null)
MessageActivity.Instance.addMessage(bleDevice.getName()+"-
'+bleDevice.getMac(),message);
                         Toast.makeText(MainActivity.this, message,
Toast.LENGTH_LONG).show();
              });
           @Override
           public void onDisConnected(boolean isActiveDisConnected,
BleDevice bleDevice, BluetoothSocket socket, int status) {
              progressDialog.dismiss();
              mDeviceAdapter.removeDevice(bleDevice);
              mDeviceAdapter.notifyDataSetChanged();
              if (isActiveDisConnected) {
                  Toast.makeText(MainActivity.this,
getString(R.string.active_disconnected), Toast.LENGTH_LONG).show();
```

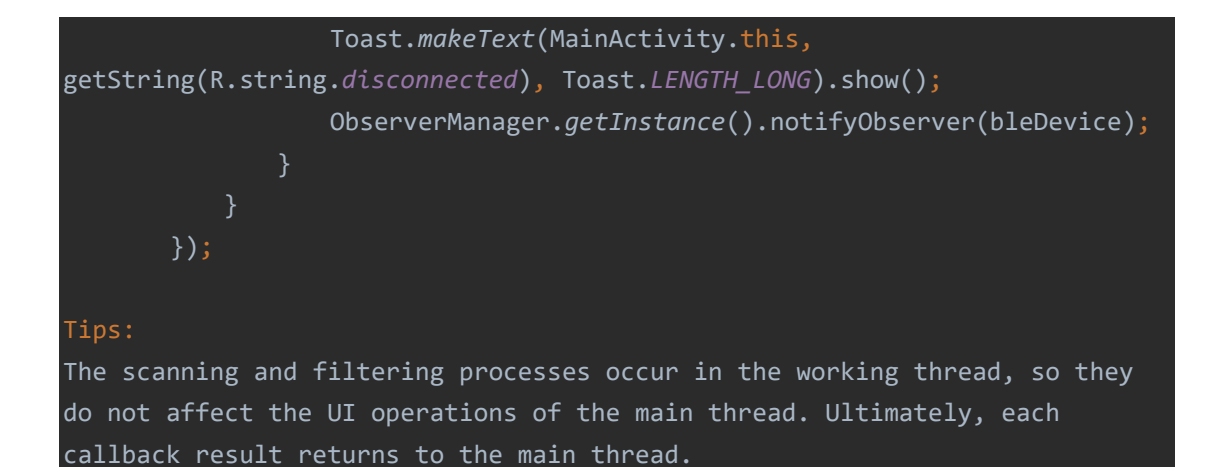

Connect via Device Object

```
Connect using the scanned BleDevice
object.SPPManager.getInstance().connect(bleDevice, new SppConnectCallback()
   @Override
   public void onStartConnect() {
       progressDialog.show();
   @Override
   public void onConnectFail(BleDevice bleDevice, BleException exception)
       img loading.clearAnimation();
       img_loading.setVisibility(View.INVISIBLE);
       btn_scan.setText(getString(R.string.start_scan));
       progressDialog.dismiss();
       Toast.makeText(MainActivity.this, getString(R.string.connect_fail),
Toast.LENGTH_LONG).show();
   @Override
   public void onConnectSuccess(BleDevice bleDevice, BluetoothSocket
socket, int status) {
       progressDialog.dismiss();
       mDeviceAdapter.addDevice(bleDevice);
       mDeviceAdapter.notifyDataSetChanged();
   @Override
```

```
public void onDataReceiving(final BleDevice bleDevice, byte[] data) {
       final String message = new String(data);
       runOnUiThread(new Runnable() {
           @Override
           public void run() {
               if(MessageActivity.Instance!=null)
MessageActivity.Instance.addMessage(bleDevice.getName()+"-
'+bleDevice.getMac(),message);
              }else {
                  Toast.makeText(MainActivity.this, message,
Toast.LENGTH LONG).show();
              //addText(txt,
       });
   @Override
   public void onDisConnected(boolean isActiveDisConnected, BleDevice
bleDevice, BluetoothSocket socket, int status) {
       progressDialog.dismiss();
       mDeviceAdapter.removeDevice(bleDevice);
       mDeviceAdapter.notifyDataSetChanged();
       if (isActiveDisConnected) {
           Toast.makeText(MainActivity.this,
getString(R.string.active_disconnected), Toast.LENGTH_LONG).show();
           Toast.makeText(MainActivity.this,
getString(R.string.disconnected), Toast.LENGTH_LONG).show();
           ObserverManager.getInstance().notifyObserver(bleDevice);
});
Tips:
- On some phone models, connectGatt must be in the main thread to be
effective. It is highly recommended to perform the connection process in
the main thread.
```

- Reconnect after connection failure: The framework includes a reconnect mechanism after connection failure, which can be configured with the number of reconnect attempts and time intervals. Alternatively, you can manually call the `connect` method with a delay in the `onConnectFail` callback. Reconnect after connection disconnection: You can call the `connect` method again in the `onDisConnected` callback. - To ensure a successful reconnection rate, it is recommended to wait for some time after disconnection before attempting reconnection. - On some device models, after a connection failure, the device may be briefly unable to scan. Directly connecting to the device through its object or MAC address, without scanning, can be done to address this. Connect through Mac Connect directly using the known device's Mac address. SPPManager.getInstance().connect(mac, new SppConnectCallback() { @Override public void onStartConnect() { progressDialog.show(); @Override public void onConnectFail(BleDevice bleDevice, BleException exception) img loading.clearAnimation(); img\_loading.setVisibility(View.INVISIBLE); btn\_scan.setText(getString(R.string.start\_scan)); progressDialog.dismiss(); Toast.makeText(MainActivity.this, getString(R.string.connect\_fail), Toast.LENGTH\_LONG).show(); @Override public void onConnectSuccess(BleDevice bleDevice, BluetoothSocket socket, int status) { progressDialog.dismiss();

- mDeviceAdapter.addDevice(bleDevice);
- mDeviceAdapter.notifyDataSetChanged();

}

```
@Override
```

```
public void onDataReceiving(final BleDevice bleDevice, byte[] data) {
    //Receive Data
```

```
final String message = new String(data);
       runOnUiThread(new Runnable() {
           @Override
           public void run() {
              if(MessageActivity.Instance!=null)
MessageActivity.Instance.addMessage(bleDevice.getName()+"-
'+bleDevice.getMac(),message);
                  Toast.makeText(MainActivity.this, message,
Toast.LENGTH_LONG).show();
       });
   @Override
   public void onDisConnected(boolean isActiveDisConnected, BleDevice
bleDevice, BluetoothSocket socket, int status) {
       progressDialog.dismiss();
       mDeviceAdapter.removeDevice(bleDevice);
       mDeviceAdapter.notifyDataSetChanged();
       if (isActiveDisConnected) {
           Toast.makeText(MainActivity.this,
getString(R.string.active_disconnected), Toast.LENGTH_LONG).show();
           Toast.makeText(MainActivity.this,
getString(R.string.disconnected), Toast.LENGTH_LONG).show();
           ObserverManager.getInstance().notifyObserver(bleDevice);
});
Tips:
- This method can attempt to directly connect to scanners around with the
specified MAC address without scanning.
```

Stop Scanning

```
During the scanning process, stop the scanning
operation.BLEManager.getInstance().cancelScan();
Tips:
    After calling this method, if the scanning is still ongoing, it will end
immediately and callback to the `onScanFinished` method.
```

# SPP Mode: Sending Commands

Send Scanner Commands

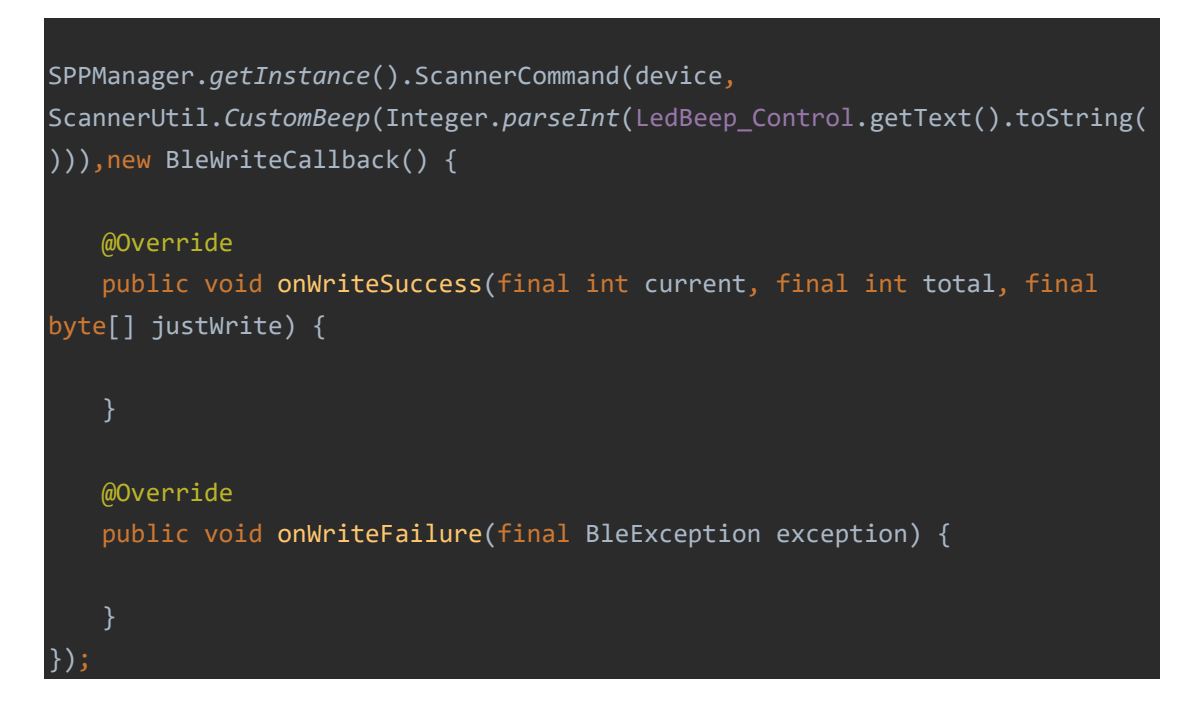

# List of Command Methods

ScannerUtil.ConvertByte(String cmd)

instructions: This method is used to encapsulate the scanner's regular

character string command into a byte[] command before sending it to

the scanner.

Parameter: com.netum.device.instruction.Scanner public static final String ReadFirmwareVersion="\$SW#VER"; public static final String RestoreToFactorySet = "%#IFSNO\$B"; public static final String ReadInterfaceSetting = "%#IFSNO\$"; public static final String WorkMode\_Normal = "%#NORMD"; public static final String WorkMode Store = "%#INVMD"; public static final String StoreDataUpLoad = "%#TXMEM"; public static final String StoreDataUploadClear = "%#TXMEM#C"; public static final String StoreDataNumber = "%#+TCNT"; public static final String StoreDataNumberAndSpaceOccupancy = "%#+TCNT#"; public static final String StoreDataClear = "%#\*NEW\*";

public static final String StoreAutoSaveOff = "%AutoSav#Off"; public static final String StoreAutoSaveOn = "%AutoSav#On"; public static final String ReadSLeeptime = "\$RF#ST"; public static final String PowerOff = "\$POWER#OFF"; public static final String SleepTime1Min = "\$RF#ST02"; public static final String SLeepTime3Min = "\$RF#ST06"; public static final String SLeepTime5Min = "\$RF#ST10"; public static final String SLeepTime10Min = "\$RF#ST20"; public static final String SLeepTime30Min = "\$RF#ST60"; public static final String SleepTime1Hour = "\$RF#ST<0";</pre>

public static final String SLeepTime2Hour = "\$RF#STH0"; public static final String NeverSLeep = "\$RF#ST00"; public static final String GetVolume = "%BAT\_VOL#"; public static final String BeepMuteVolume = "\$BUZZ#0"; public static final String BeepHighVolume = "\$BUZZ#1"; public static final String BeepMiddLeVolume = "\$BUZZ#2"; public static final String BeepLowVolume = "\$BUZZ#3"; public static final String BeepHighTone = "\$BUZZ#4"; public static final String BeepLowTone = "\$BUZZ#5"; public static final String VibrationDisable = "\$MOTO#0"; public static final String VibrationEnable = "\$MOTO#1"; public static final String SDKAckBeepOff = "%ACKBEEP#0"; public static final String SDKAckBeepOn = "%ACKBEEP#1"; public static final String BaseConnectBeep = "%ACKBEEP#2"; public static final String BeepCustomOpt = "\$BUZZ#B"; public static final String BeepCustomTime = "\$BUZZ#BK"; public static final String DisableTimeStamp="%RTCSTAMP#0"; public static final String EnableTimeStamp="%RTCSTAMP#1"; public static final String TimeStampSetFormat1="%RTCTIME#{0}"; public static final String TimeStampSetFormat2="%RTCSTAMP#{0}";

//region Module Settings

public static final String GetCCDModuleType = "%MODULESN#"; public static final String SetCCDModuleType = "%MODULESN#{0}#"; //endregion public static final String KeyScanMode = "%SCMD#00#"; public static final String ContinueScanMode = "%SCMD#01#"; public static final String KeyPulseScanMode = "%SCMD#02#"; public static final String HostTriggerMode = "%SCMD#03#"; public static final String DecodeOvertime35 = "%SCMD#3000D"; public static final String DecodeOvertime6S = "%SCMD#6000D"; public static final String IntervalTime05S = "%SCMD#0500I"; public static final String IntervalTime10S = "%SCMD#1000I";

public static final String SoftTrigger = "%SCANTM#{0}#"; public static final String ReadCurrentSelectedLanguage = "\$LAN#"; public static final String KeyboardSelectedLanguage EN = "\$LAN#EN"; public static final String KeyboardSelectedLanguage FR = "\$LAN#FR"; public static final String KeyboardSelectedLanguage\_GE = "\$LAN#GE"; public static final String KeyboardSelectedLanguage\_TK = "\$LAN#TK"; public static final String KeyboardSelectedLanguage TF = "\$LAN#TF"; public static final String KeyboardSelectedLanguage\_PT = "\$LAN#PT"; public static final String KeyboardSelectedLanguage\_ES = "\$LAN#ES"; public static final String KeyboardSelectedLanguage\_CS = "\$LAN#CS"; public static final String KeyboardSelectedLanguage IT = "\$LAN#IT"; public static final String KeyboardSelectedLanguage\_FB = "\$LAN#FB"; public static final String KeyboardSelectedLanguage\_PB = "\$LAN#PB"; public static final String KeyboardSelectedLanguage FC = "\$LAN#FC"; public static final String KeyboardSelectedLanguage HR = "\$LAN#HR"; public static final String KeyboardSelectedLanguage\_SK = "\$LAN#SK"; public static final String KeyboardSelectedLanguage\_DA = "\$LAN#DA"; public static final String KeyboardSelectedLanguage FI = "\$LAN#FI"; public static final String KeyboardSelectedLanguage\_HU = "\$LAN#HU"; public static final String KeyboardSelectedLanguage\_EL = "\$LAN#EL"; public static final String KeyboardSelectedLanguage\_NL = "\$LAN#NL"; public static final String KeyboardSelectedLanguage NO = "\$LAN#NO"; public static final String KeyboardSelectedLanguage\_PL = "\$LAN#PL"; public static final String KeyboardSelectedLanguage\_SR = "\$LAN#SR"; public static final String KeyboardSelectedLanguage SL = "\$LAN#SL"; public static final String KeyboardSelectedLanguage SV = "\$LAN#SV"; public static final String KeyboardSelectedLanguage\_DS = "\$LAN#DS"; public static final String KeyboardSelectedLanguage\_UK = "\$LAN#UK"; public static final String KeyboardSelectedLanguage JP = "\$LAN#JP"; public static final String KeyboardSelectedLanguage\_TH = "\$LAN#TH"; public static final String KeyboardSelectedLanguage\_AG = "\$LAN#AG"; \* ALT Single-byte Special Character Keyboard public static final String KeyboardSelectedLanguage\_RU = "\$LAN#RU"; //region Character Settings
/\*\*
 \* Clear Format
 \*/
public static final String PrefixSuffixHideCLearFormat = "\$DATA#0";
/\*\*
 \* Allow Suffix Output
 \*/
public static final String ALLowSuffixOutput = "\$DATA#1";
/\*\*
 \* Allow Prefix Output
 \*/
public static final String ALLowPrefixOutput = "\$DATA#2";
/\*\*
 \* Allow Hide Barcode Suffix
 \*/
public static final String ALLowHidBarcodeSuffix = "\$DATA#3";
/\*\*
 \* Allow Hide Barcode Prefix
 \*/
public static final String ALLowHidBarcodeContent = "\$DATA#4";
/\*\*
 \* Allow Hide Barcode Prefix
 \*/
public static final String ALLowHidBarcodePrefix = "\$DATA#4";
/\*\*
 \* Allow Hide Barcode Prefix
 \*/
public static final String ALLowHidBarcodePrefix = "\$DATA#4";
/\*\*
 \* Allow Hide Barcode Prefix
 \*/
public static final String ALLowHidBarcodePrefix = "\$DATA#5";
//endregion

ScannerUtil.SoftTrigger(int second)

instructions: This method is used to obtain the byte[] command that

controls the scanner to perform the scanning action.

Parameter: Range 1-7 seconds

ScannerUtil.CustomBeep(int level)

instructions: This method is used to obtain the byte[] command that

customizes the buzzer vibration of the scanner.

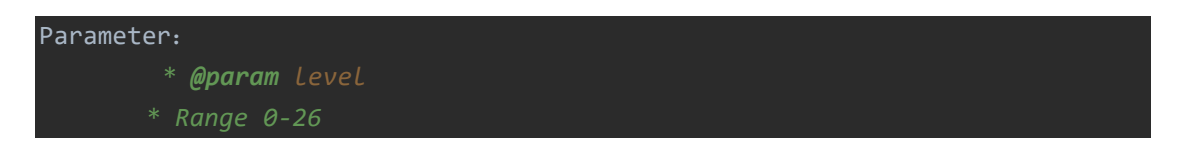

| SDK sound(n=0x30~0x4A) | "\$BUZZ#Bn" | see right beep/led table | Beep / LED Action                      | Value |
|------------------------|-------------|--------------------------|----------------------------------------|-------|
| e.g. SDK sound 0       | "\$BUZZ#B0" | 1 high short beep        | 1 high short beep                      | 0     |
| e.g. SDK sound 26      | "\$BUZZ#BJ" | High-high-low-low beep   | 2 high short beeps                     | 1     |
|                        |             |                          | <ul> <li>3 high short beeps</li> </ul> | 2     |
|                        |             |                          | 4 high short beeps                     | 3     |
|                        |             |                          | 5 high short beeps                     | 4     |
|                        |             |                          | 1 low short beep                       | 5     |
|                        |             |                          | 2 low short beeps                      | 6     |
|                        |             |                          | 3 low short beeps                      | 7     |
|                        |             |                          | 4 low short beeps                      | 8     |
|                        |             |                          | 5 low short beeps                      | 9     |
|                        |             |                          | 1 high long beep                       | 10    |
|                        |             |                          | 2 high long beeps                      | 11    |
|                        |             |                          | 3 high long beeps                      | 12    |
|                        |             |                          | 4 high long beeps                      | 13    |
|                        |             |                          | 5 high long beeps                      | 14    |
|                        |             |                          | 1 low long beep                        | 15    |
|                        |             |                          | 2 low long beeps                       | 16    |
|                        |             |                          | 3 low long beeps                       | 17    |
|                        |             |                          | 4 low long beeps                       | 18    |
|                        |             |                          | 5 low long beeps                       | 19    |
|                        |             |                          | Fast warble beep                       | 20    |
|                        |             |                          | Slow warble beep                       | 21    |
|                        |             |                          | High-low beep                          | 22    |
|                        |             |                          | Low-high beep                          | 23    |
|                        |             |                          | High-low-high beep                     | 24    |
|                        |             |                          | Low-high-low beep                      | 25    |
|                        |             |                          | High-high-low-low beep                 | 26    |
|                        |             |                          |                                        |       |

ScannerUtil. CustomBeepTime(int time,int type,int frequency)

instructions: This method is used to obtain the byte[] command that

customizes the buzzer vibration of the scanner.

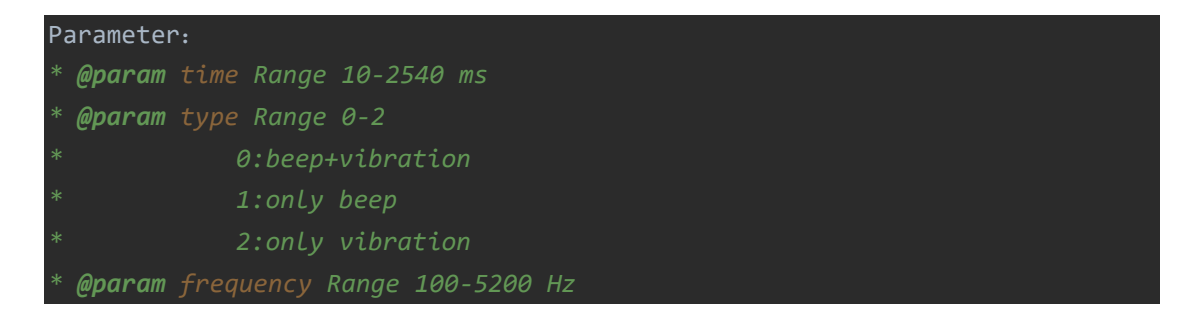

| Continue beep/vibration | "\$BUZZ#BKttnff" | <pre>tt=0x02<sup>°</sup>FF, beep 10ms<sup>°</sup>2.54s;<br/>n=0<sup>°</sup>2, (0x30<sup>°</sup>0x32)<br/>0. beep+vibration<br/>1. only beep,<br/>2. only vibration.<br/>ff=0x01<sup>°</sup>FF (120<sup>°</sup>5200HZ), freqence=100+ff*20.</pre> |
|-------------------------|------------------|----------------------------------------------------------------------------------------------------|
|                         |                  |                                                                                                    |
| 振动                      | ĥe               |                                                                                                    |
|                         |                  |                                                                                                    |
|                         |                  |                                                                                                    |
| \$BUZZ#B                | K40264           |                                                                                                    |
|                         |                  |                                                                                                    |
|                         |                  |                                                                                                    |
|                         |                  |                                                                                                    |
|                         |                  |                                                                                                    |
|                         |                  | 3300hz蜂鸣+振动0.6s                                                                                                    |
|                         |                  |                                                                                                    |
|                         |                  |                                                                                                    |
|                         |                  | \$BUZZ#BK400A0                                                                                                    |

ScannerUtil. SetTimeStamp(Date date)

instructions: This method is used to generate the byte[] command for

updating the timestamp in the scanner.

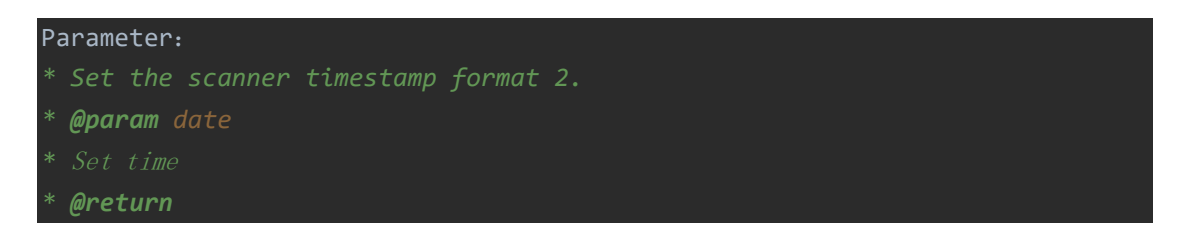

# Usage Example

instructions:Please refer to the quick start guide for pairing and data

## interaction first.

## Send software trigger command

- API: Manager.getInstance().ScannerCommand(device, ScannerUtil.SoftTrigger (Integer.parseInt(LedBeep\_Control.getText().toString())),new BleWriteCallback());
- Parameter:second
- Sample:

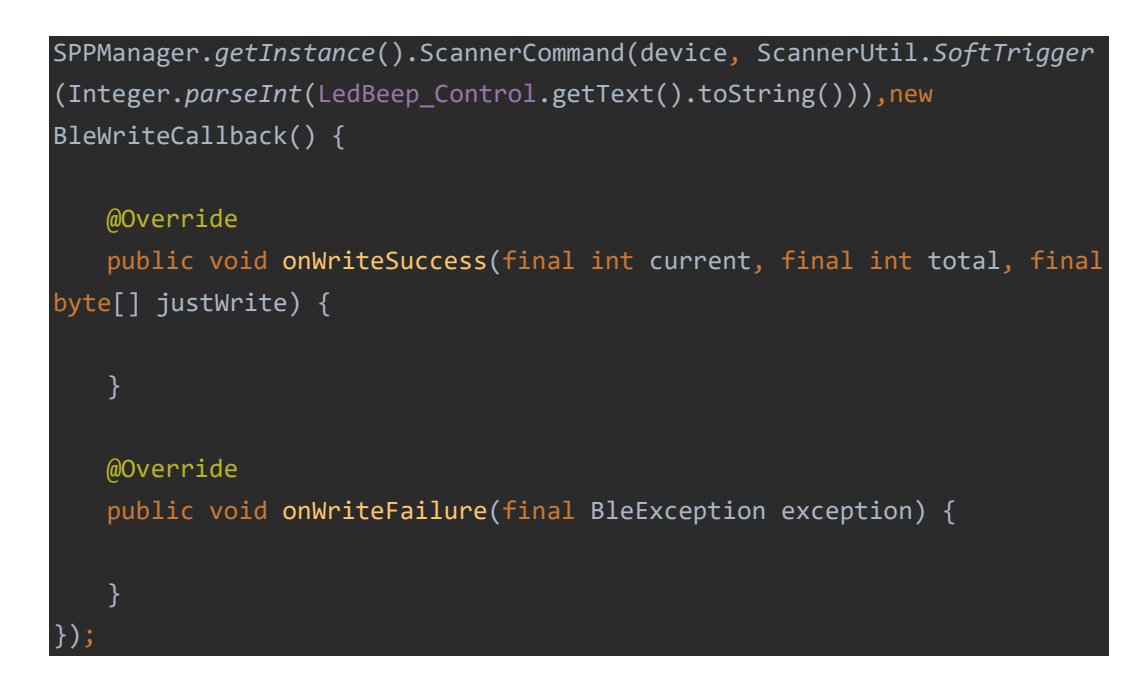

## Send custom beep vibration command

- API: MainScannerSdk.changeTimeInterval
- Parameter

level=26;

• Sample:

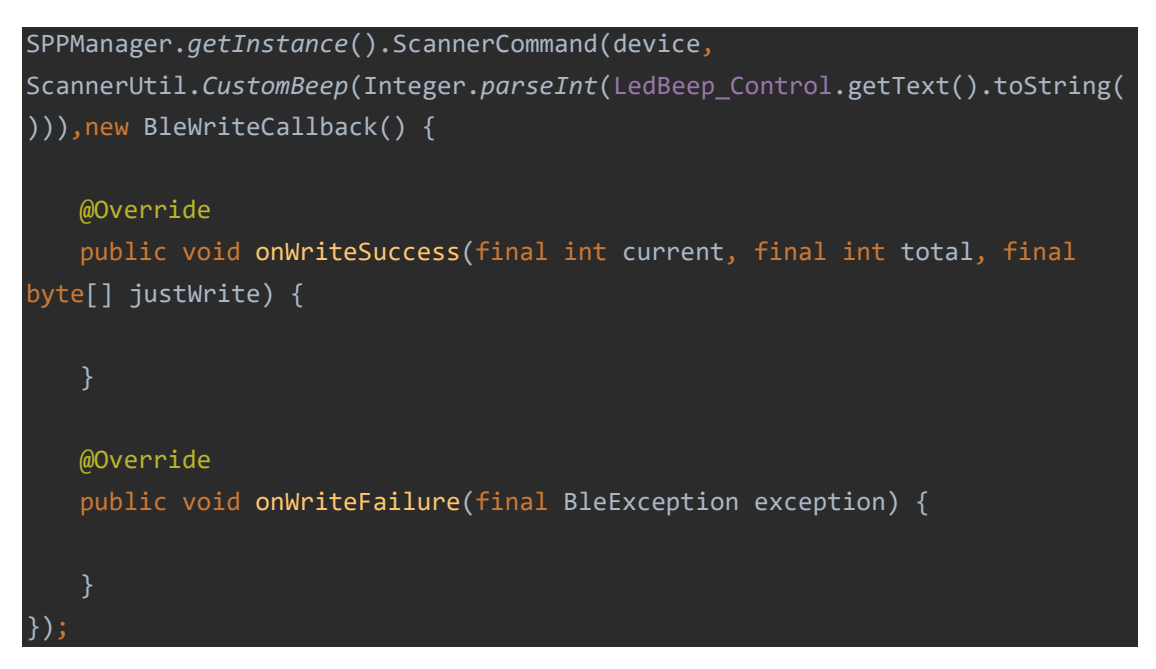